# SE CONNECTER À PUBLISHPAPER

#### A. POUR LA PREMIÈRE CONNEXION :

Vous recevrez un mail avec vos identifiants pour vous connecter ; vous pouvez changer vos identifiants en contactant le <u>support.</u>

| ← → C (a licence.publishpaper.com |                                               | er 🖞 🖈 🖬 🔕 |
|-----------------------------------|-----------------------------------------------|------------|
|                                   |                                               |            |
|                                   | PublishPaper*                                 |            |
|                                   | Connexian                                     |            |
|                                   | Copyright ©2022 ObiOne, Tous droits réservés. |            |

### **B. PROCÉDURE POUR SE CONNECTER :**

## ÉTAPE 1

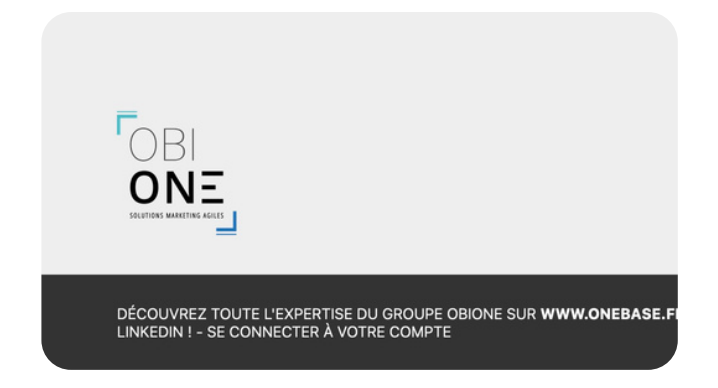

PublishPaper\*

× ∞ ☆ ☆ ★ □ ◎ :

Rendez-vous sur le site publishPaper puis cliquez sur "Se connecter à votre compte" dans le footer Ou aussi sur : <u>https://licence.publishpaper.com/</u> (lien par mail)

fit https://cence.publishpaper.co x + ← → C a licence.publishpaper.r=

## ÉTAPE 3

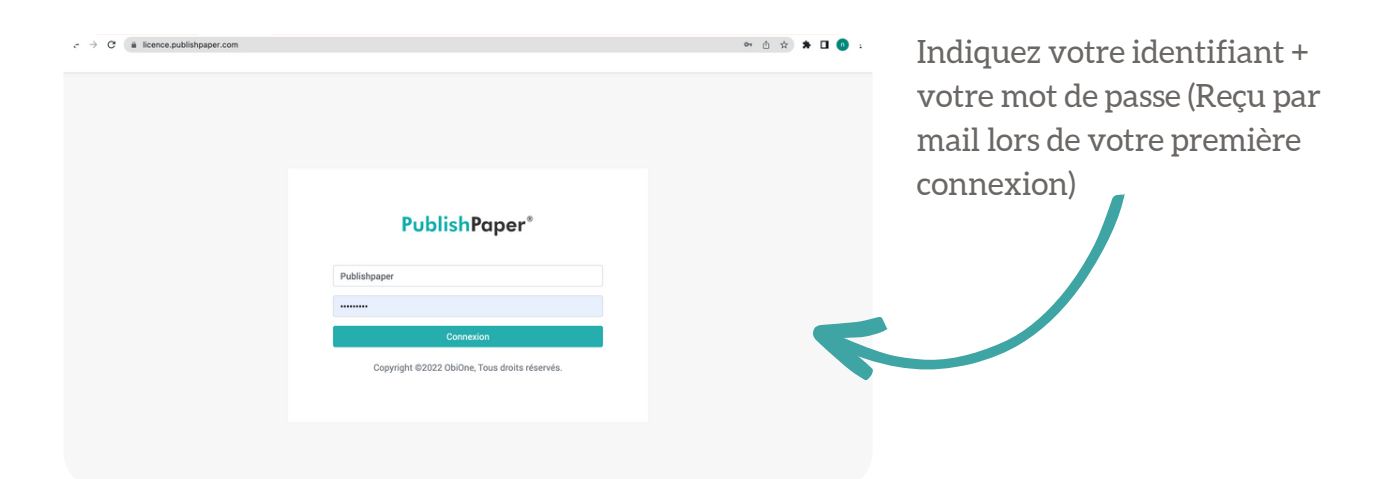

## ÉTAPE 4

| <b>PublishPaper</b> <sup>®</sup>              |                       |
|-----------------------------------------------|-----------------------|
| Publishpaper                                  | Cliquez sur connexion |
|                                               |                       |
| Connexion                                     | _ /                   |
| Copyright ©2022 ObiOne, Tous droits réservés. |                       |

# **Support**

**C** 09 70 75 19 63

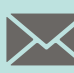

🔀 a.mangongo-nzambi@team-one.fr

81 Bd Pierre 1er -

33110 Le Bouscat

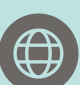

www.publishpaper.com

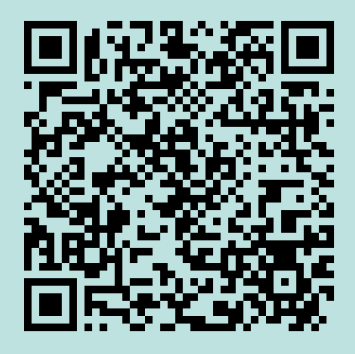

Voir les disponibilités